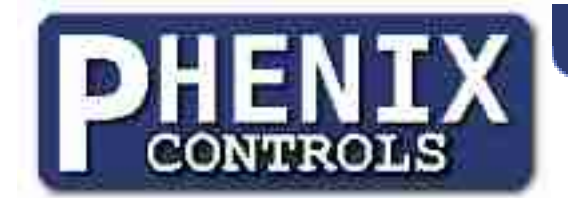

# Phenix Programmer v4

| Phenix Programmer - Sample_Progra | im.phx            | -               |                |                 |                | -DX         |
|-----------------------------------|-------------------|-----------------|----------------|-----------------|----------------|-------------|
|                                   |                   |                 |                |                 |                |             |
| Sequence 🗰 💿                      | Sequence          | 🕂 🔷             | Sequence       | 🛨 📀             |                |             |
| On Power                          | Everyday 08:00:00 |                 | On Pulse Input |                 |                |             |
| 00:00:02                          | -00:05:00         | <mark>ON</mark> | HOLD           | <mark>ON</mark> |                |             |
| 00:00:02 Off                      | HOLD              | Off             |                |                 |                |             |
| Goto Top                          |                   |                 |                |                 |                |             |
|                                   |                   |                 |                |                 |                |             |
|                                   |                   |                 |                |                 |                |             |
|                                   |                   |                 |                |                 |                |             |
|                                   |                   |                 |                |                 |                |             |
|                                   |                   |                 |                |                 |                |             |
|                                   |                   |                 |                |                 |                |             |
|                                   |                   |                 |                |                 |                |             |
|                                   |                   |                 |                |                 |                |             |
|                                   |                   |                 |                |                 |                |             |
|                                   |                   |                 |                |                 |                |             |
|                                   |                   |                 |                |                 |                |             |
|                                   |                   |                 |                |                 |                |             |
|                                   |                   |                 |                |                 |                |             |
|                                   |                   |                 |                |                 | l              | -           |
|                                   |                   |                 |                |                 | Screen Program | USB Program |

## **Table of Contents**

| Phenix Timer Devices | 3 |
|----------------------|---|
| Phenix Motor Devices | 6 |
| USB Programming      | 9 |
|                      |   |

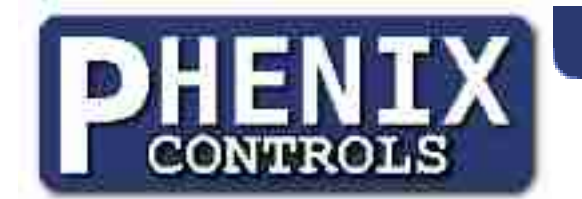

## **Program Layout**

| Menus —     | Phenix Programmer - Sample_Program.phx                                                                  |                            |
|-------------|----------------------------------------------------------------------------------------------------|----------------------------|
| Toolbar —   |                                                                                                    |                            |
|             | Sequence     Sequence     Sequence     Sequence       On Power     Everyday 09:00:00     On Pulse Input |                            |
| Device Data | 00:00:02 ON   00:00:02 Off   00:00:02 Off   HOLD Off   Goto Top Goto Top                                |                            |
|             |                                                                                                    |                            |
|             |                                                                                                    |                            |
|             |                                                                                                    |                            |
|             |                                                                                                    |                            |
|             |                                                                                                    |                            |
|             | Memory Capacity                                                                                         | Programming<br>Buttons     |
|             |                                                                                                    | Screen Program USB Program |

Program Layout

The Phenix Programmer software provides a graphical interface to enter settings for Phenix devices. From the *File* menu, create new, open, or save device data. The *Help* menu displays information about the Phenix Programmer software, such as the software version. The *toolbar* provides buttons for creating new, opening, and saving device data as well as function buttons for manipulating device data. The *toolbar* will change depending on the device.

The memory capacity bar indicates how much memory will be required for the current device data and how much space is available in the device. The memory bar starts on the left side and fills toward the right. The Programmer software will allow programs to exceed the available memory, but will display an error when attempting to program a remote. A smaller program will take less time to transfer into remotes and devices.

Once all the desired data has been entered, the programming buttons will transfer the device settings to a remote programmer through the USB interface.

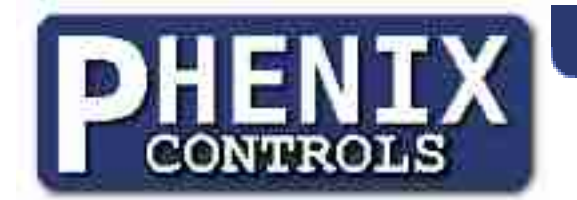

#### **Phenix Timer Devices**

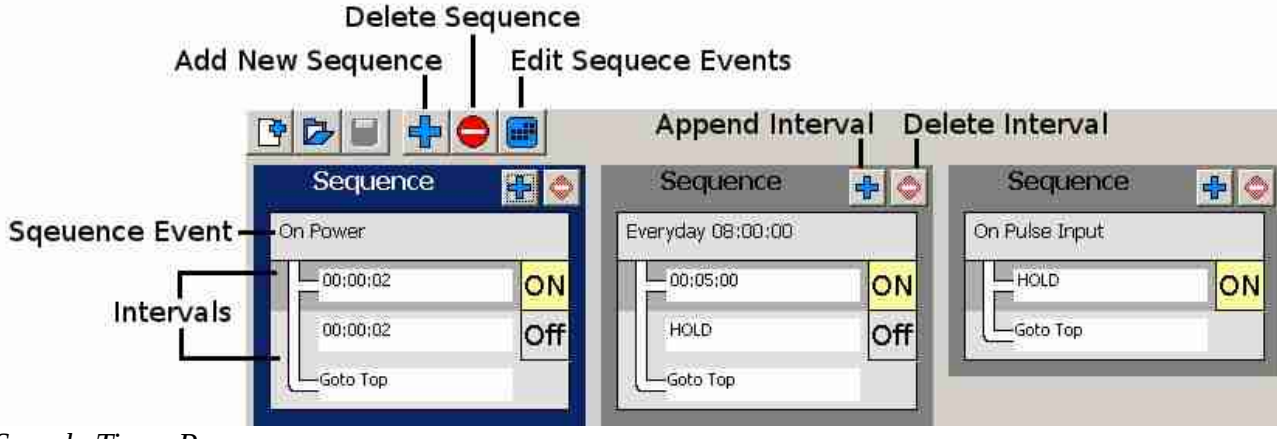

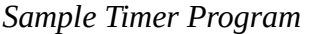

Phenix timer devices separate timer data into sequences. A sequence is a list of intervals that are activated when an event occurs, such as when the timer powers on or from a time of day. Each sequence consists of an event section followed by intervals. There may be more than one event that can trigger an interval sequence. When an event occurs, the first interval in the series is activated. The output will be set to the output of the interval and a countdown of the interval will begin. When the interval has expired, the next interval in the sequence will be loaded and the same process is repeated. After the last interval has been executed, the timer will automatically repeat the sequence.

#### **Timer Intervals**

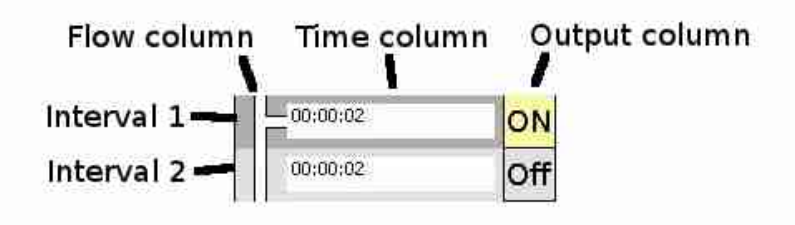

#### Sample Intervals

An interval consists of time, output(s) state, and flow columns. The time column is a text entry box that defines the amount of time the output(s) will be in a state. Time is represented in DD HH:MM:SS.FF format, days, hours, minutes, seconds, and fractions of seconds. The Programmer software will automatically convert text into the time format. A time of 00:00:00 is a zero time and represents that the output(s) will be held in output(s) state indefinitely, or until an event. A time of zero will be displayed as "HOLD" in the time field. The output(s) column represents the state the output(s) will be in for the duration of the time. ON states will be highlighted in yellow. Left clicking on the output will alternate the state. The flow column is used to distinguish which intervals will react to an event. For further information on flow, see Timer Flow Example. Left clicking on the flow column will alternate the flow of the interval.

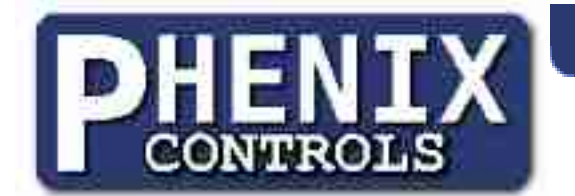

#### **Timer Events**

| Available Events |                   | Sequence Events   |   |
|------------------|-------------------|-------------------|---|
| On Input 1       | D                 | On Pulse Input    | X |
| On Input 2       | Σ                 | On Power          | X |
| On Input 3       | $\mathbf{\Sigma}$ | Everyday 08:00:00 | X |
| On Input 4       | D                 |                   |   |
| On Input 5       | $\mathbf{\Sigma}$ |                   |   |
| On Input 6       | Z                 |                   |   |
| S M T W T F S    | i i               |                   |   |
|                  | 1                 |                   |   |

Timer Event Sample

When adding a new sequence, an Event dialog will be displayed. The event dialog contains a list of available events for the current device. The list of available events differs for each device. Clicking on the arrow will add the event to the list of events that will activate the sequence. The "x" button next to sequence events will remove the event from the sequence and add it back to the list of available events. Clock events are added with the arrow located in the lower left. Clock events are in the format HH:MM:SS and can be set for each day of the week.

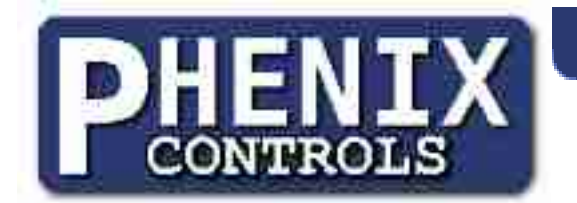

#### **Timer Flow Example**

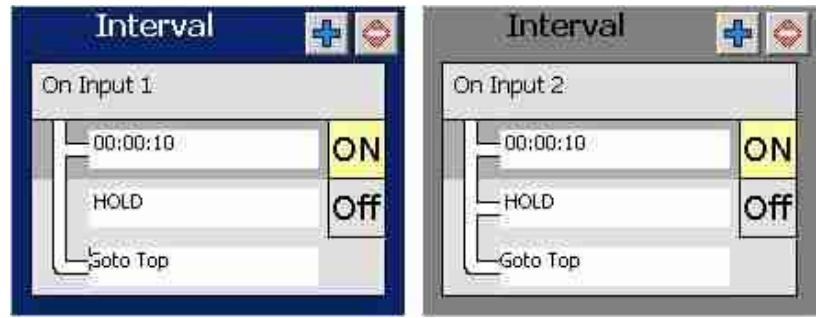

Sequence Flow Example

The sequence flow is a specialized feature of Phenix timers and most applications are unaffected by these settings. The white bar down the left hand side of the sequence indicates the flow of the sequence. The selected sequence(left) has an event for *input 1*. When the timer device receives an *input 1* event, the output will be turned ON and a 10 second countdown will begin. After 10 seconds, the output will be turned OFF and hold at this location until another event occurs. An *input 1* event will turn the output ON and start the 10 second countdown once again. If an *input 1* occurs during the 10 second countdown, the sequence will advance to the next interval with a flow line set. In this example, the countdown will be reset to 10 seconds and the output ON.

When an *input 2* event occurs, the unselected sequence(right) will start. The output will be set and the first interval, 10 seconds, will begin to countdown. If an input 2 event occurs during the countdown, the sequence will advance to next flow location, in this case, the second interval. The flow line provides logic control when events occur. In the sequence flow example, *input 1* will reset the 10 second countdown whenever the event occurs, however, an *input 2* will alternate between 10 seconds ON and hold OFF.

If an event occurs for a sequence that is not currently running, the first interval of the sequence will be loaded. Clock events will always load the first interval and are not effected by the sequence flow.

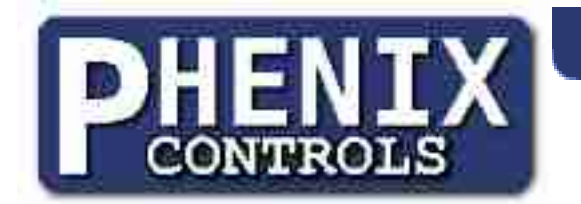

### **Phenix Motor Devices**

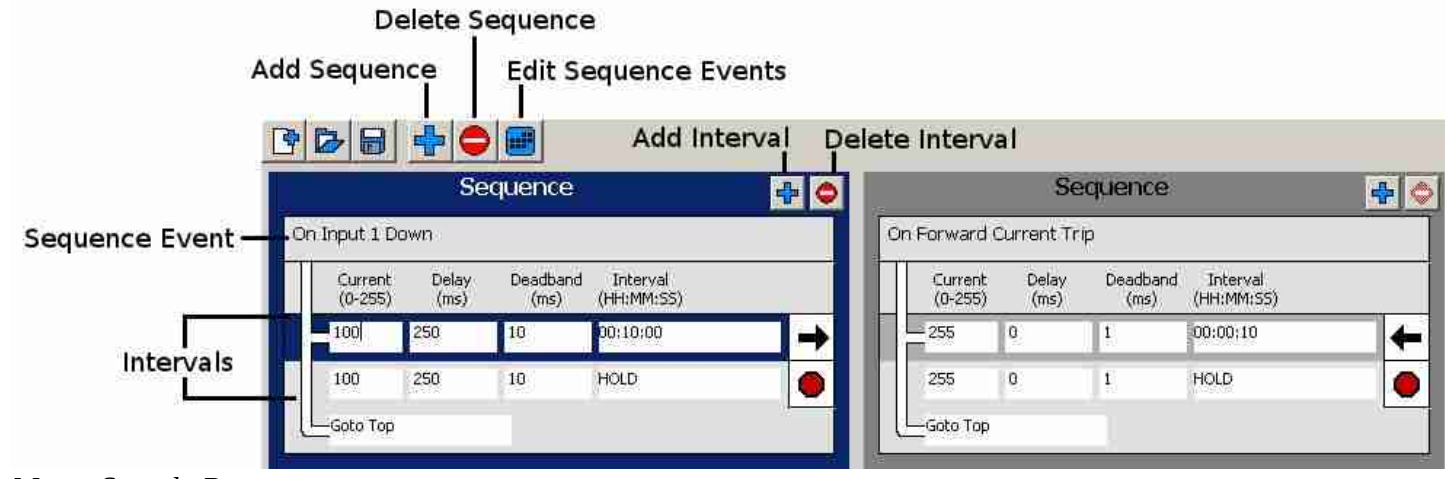

Motor Sample Program

Phenix motor devices separate motor control data into sequences. A sequence is a series of intervals and motor settings that are activated when an event occurs, such as when the motor controller powers on, when the motor reaches a load threshold, or when a clock event occurs. Each sequence consists of an event section followed by intervals and motor settings. There may be more than one event that can trigger a sequence. When an event occurs, the first interval in the series is activated. The motor device will start counting down the interval. After the deadband period has expired, the motor will start running in forward or reverse direction, or remain off. After the current delay time has expired the motor device will check the motor current. If the motor exceeds the current setting, the motor will be stopped but the interval will continue to countdown. Once the interval has expired, the motor will be stopped and the next interval in the sequence will be loaded and the same process is repeated. After the last interval has been executed, the timer will automatically repeat the sequence.

#### **Motor Intervals and Settings**

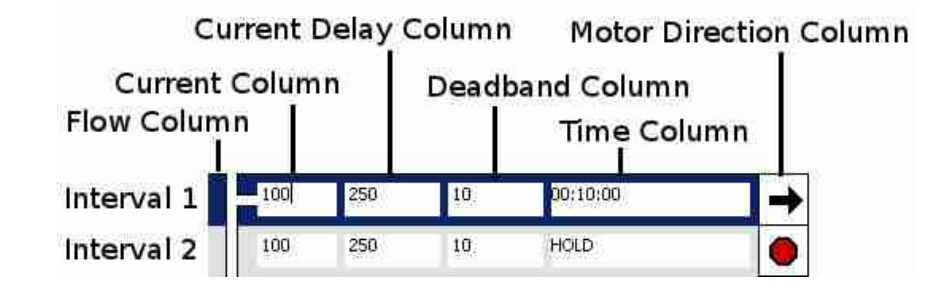

An motor interval consists of the following columns:

| Column        | Description                                                                                                    |
|---------------|----------------------------------------------------------------------------------------------------|
| Flow          | Intervals with disconnected flow will be activated when the previous interval has<br>expired but skipped when an event occurs. This setting only applies when receiving<br>an event while already executing a sequence with that event.                                                                                                    |
| Current       | The current threshold or maximum amount of motor load allowed before stopping the motor. The current is a value between $0 - 255$ . A value of 255 will deactivate current sensing. The value is the current limit for this interval. When the motor current exceeds the current value, the motor will stop running. The entire interval duration will still be executed. Current limits can be used to trigger an event sequence. |
| Current Delay | The amount of time, in milliseconds, to allow the motor to run before testing the current limit. The value may be between 0 and 4095. This setting allows the motor to come up to running speed before checking the current. The current is much higher when the motor first starts in a direction and even higher when switching from one direction to the reverse.                                                               |
| Deadband      | The amount of time, in milliseconds, to delay before starting the motor. The value may be between 1 and 4095. The deadband allows for a period of time to discharge the energy in the motor before running in the opposite direction and helps prevent part damage.                                                                                                    |
| Time          | The amount of time to run the motor forward, reverse, or idle. The time is in the format HH:MM:SS.                                                                                                    |
| Direction     | Direction the motor will travel. A right arrow represents forward, a left arrow represents reverse, and a octagon represents idle.                                                                                                    |

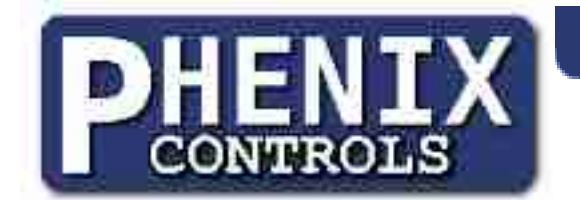

The time column is a text entry box that defines the amount of time the motor will run forward, reverse, or remain idle. Time is represented in DD HH:MM:SS.FF format: days, hours, minutes, seconds, and fractions of seconds. The Programmer software will automatically convert text into the time format. A time of 00:00:00 is a zero time and represents that the motor will be held in current state indefinitely, or until an event occurs. A time of zero will be displayed as "HOLD" in the time field. The motor direction column defines the direction the motor will drive or be idle for the duration of the time. A right arrow represents forward, a left arrow represents reverse, and a red octagon represents idle. Clicking on the motor direction column will alternate between the different motor states.

#### **Motor Events**

| Available Events        |   | Sequence Events   |   |
|-------------------------|---|-------------------|---|
| On Input 1 Down         | Σ | On Power          | X |
| On Input 2 Down         | Z | Everyday 08:00:00 | X |
| On Input 1 Up           | Σ |                   |   |
| On Input 2 Up           | Z |                   |   |
| On Forward Current Trip | Σ |                   |   |
| On Reverse Current Trip | D |                   |   |
| SMTWTFS                 | 1 |                   |   |
| 08:00:00                |   |                   |   |

Motor Event Sample

When adding a new sequence, an Event dialog will be displayed. The event dialog contains a list of available events for the current device. The list of available events differs for each device. Clicking on the arrow will add the event to the list of events that will activate the sequence. The "x" button next to sequence events will remove the event from the sequence and add it back to the list of available events. Clock events are added with the arrow located in the lower left. Clock events are in the format HH:MM:SS and can be set for each day of the week.

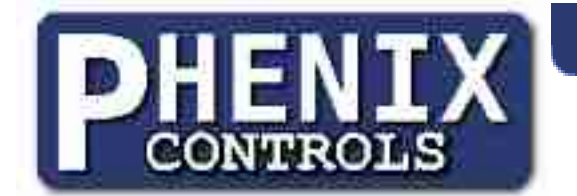

#### **USB** Programming

| ✓ 9245 y01 F 17;51;29        |      |
|------------------------------|------|
|                              |      |
|                              |      |
|                              |      |
|                              |      |
| 5 Sync time with system time |      |
| Program All                  | Exit |

After the device behavior has been setup, the values can be transferred into a Phenix device through the USB interface. The Phenix Programmer software will automatically scan for available USB devices and display the device model, version number, and time, if applicable. Some devices contain a clock and the current time can be transmitted by checking the "Sync time with system time" box. The device will display the current time if the time was programmed. Setting the time on remote programmers will then send the current time to all the devices programmed by the remote.

To program a Phenix USB device, click the check box left of the device to program a single device or click the "Program All" to send the settings to all available devices. A check box to the left of the device will display if the device has been programmed with the current settings.